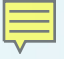

## Demonstrating I<sup>2</sup>C Firmware Examples in Processor SDK RTOS

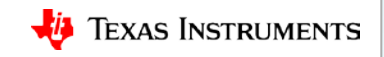

## I<sup>2</sup>C Firmware Example Demonstration

F

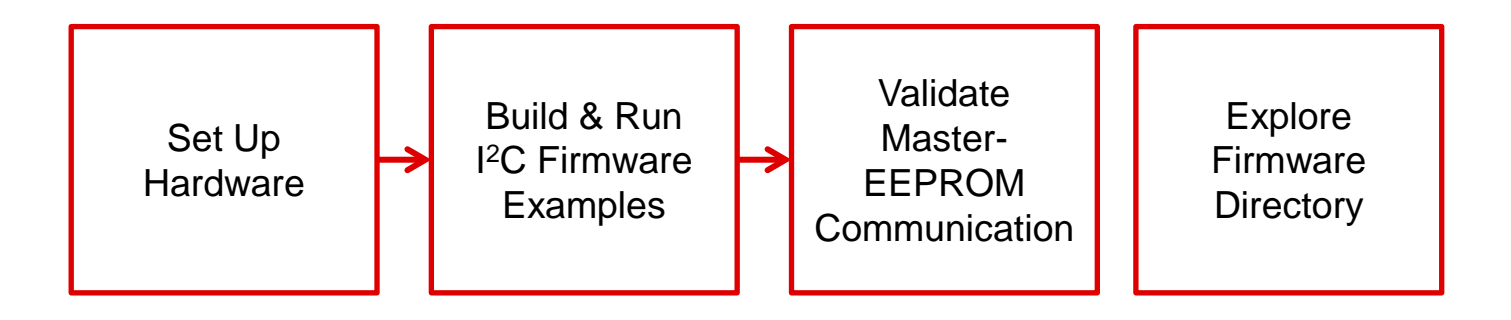

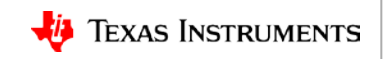

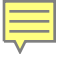

### Set Up Hardware

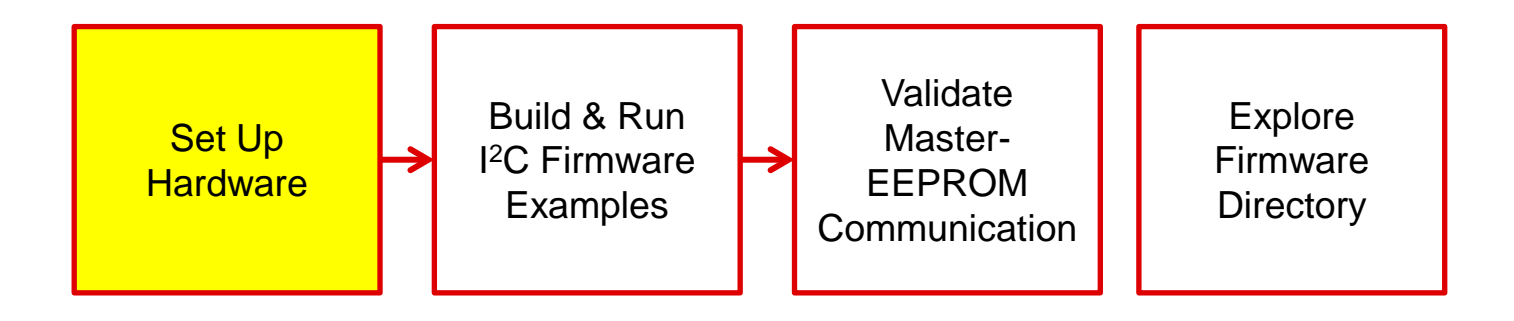

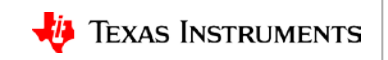

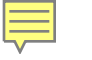

# (Hardware Requirements/Setup)

setup pictures

# **Build & Run I<sup>2</sup>C Firmware Examples**

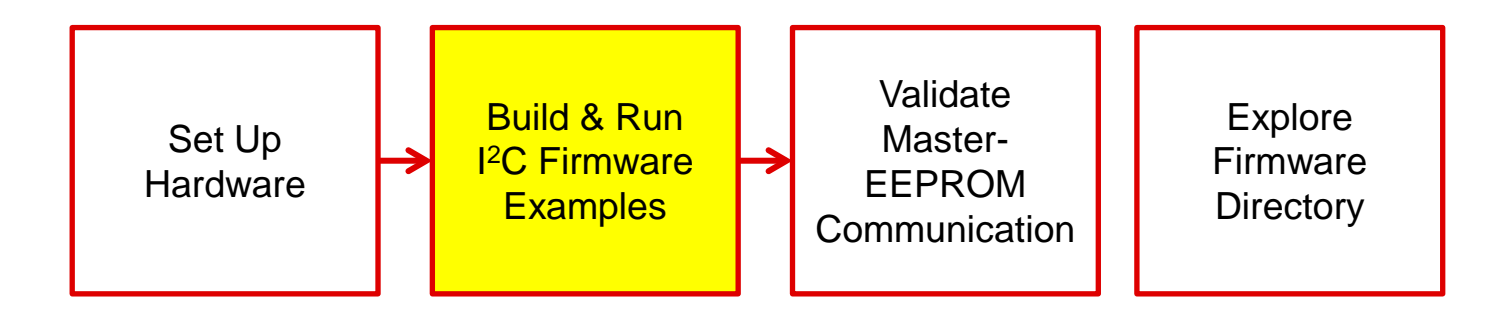

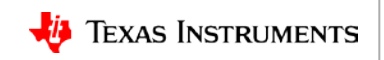

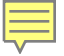

#### CCS: Import project Build images Launch target configuration

#### CCS:

Connect cores Load gel Load master binary Run the demo

# Validate Master-EEPROM Communication

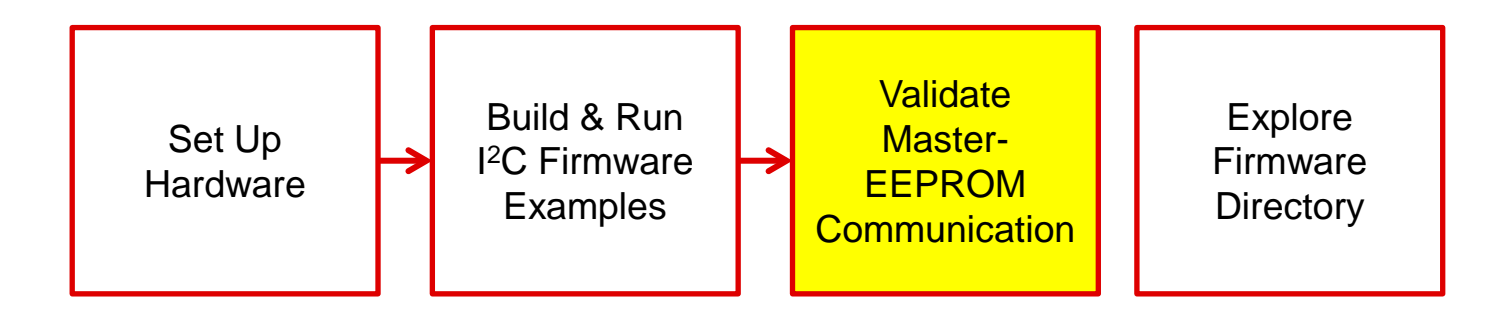

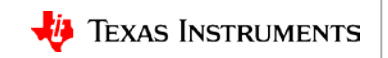

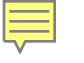

### **UART Console: demo results**

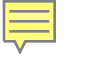

## **Explore the Firmware Directory**

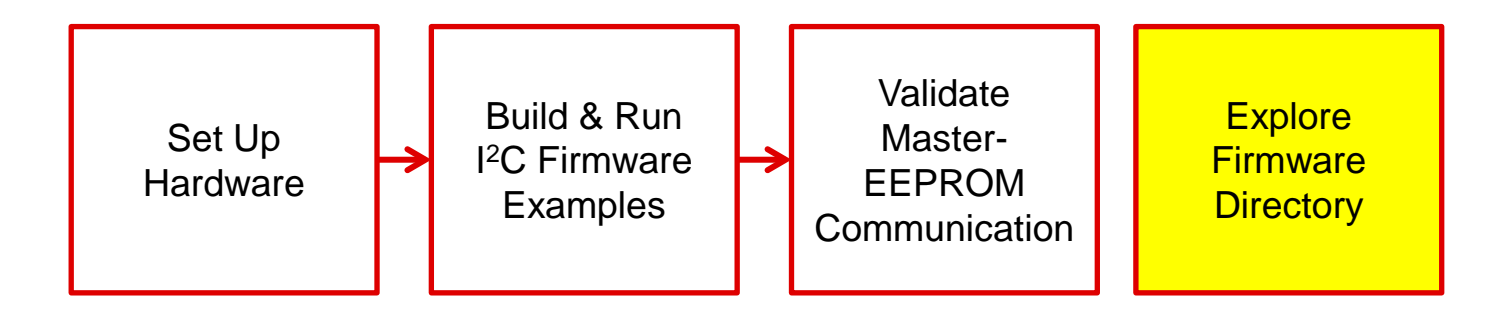

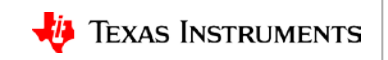

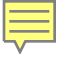

#### Makefile: make firmware create CCS projects

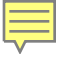

#### Modify Source code: directory structure Check the source code.

## **For more information**

- Processor SDK RTOS Software Developer Guide: <u>http://processors.wiki.ti.com/index.php/Processor\_SDK\_RTOS\_Software\_Developer\_Guide</u>
- Processor SDK RTOS I2C Developer Guide: <u>http://processors.wiki.ti.com/index.php/Processor SDK RTOS I2C</u>
- Download Processor SDK: <u>http://www.ti.com/processorsdk</u>
- AM572x Industrial Development Kit (IDK): <a href="http://www.ti.com/tool/TMDXIDK5728">http://www.ti.com/tool/TMDXIDK5728</a>
- I2C and SMBus IO Expander Evaluation Module: <u>http://www.ti.com/tool/io-expander-evm</u>
- For questions about this training, refer to the E2E Community Forum for Sitara Processors at <a href="http://e2e.ti.com/support/arm/sitara\_arm/f/791">http://e2e.ti.com/support/arm/sitara\_arm/f/791</a>.

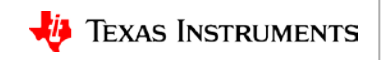

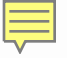

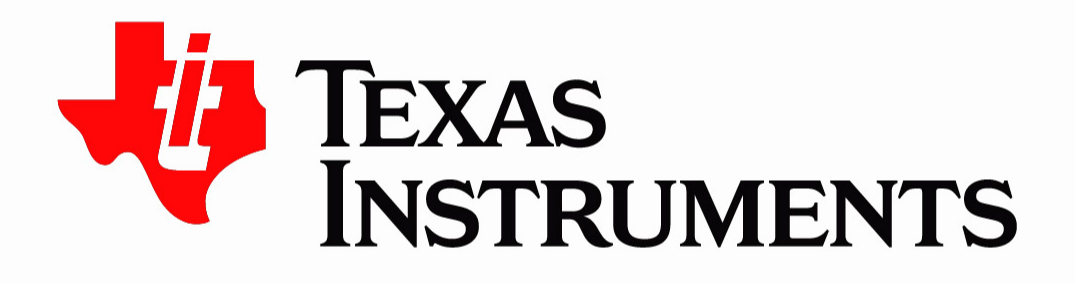

© Copyright 2018 Texas Instruments Incorporated. All rights reserved.

This material is provided strictly "as-is," for informational purposes only, and without any warranty. Use of this material is subject to TI's **Terms of Use**, viewable at TI.com